# **User Manual**

# Table of Content

| How to login CoNET?                            | 1  |
|------------------------------------------------|----|
| How to create Account/Main Wallet?             | 1  |
| Why I need to recover my account when sign in? | 3  |
| How can I get my Public & Private Key?         | 4  |
| How to purchase Guardians?                     | 6  |
| How to add wallets in my account?              | 11 |
| How can I import wallet?                       | 13 |
| How to reset password?                         | 15 |
| How to start free mining?                      | 16 |
|                                                |    |

- 0 ×

### How to login CoNET?

Website of CoNET : <u>https://conet.network/</u> The homepage of CoNET Wallet <u>https://platform.conet.network/</u>

### How to create Account/Main Wallet?

1. Click "Create Wallet" v • chatt Hafam x + ← → σ □ platom.const.network

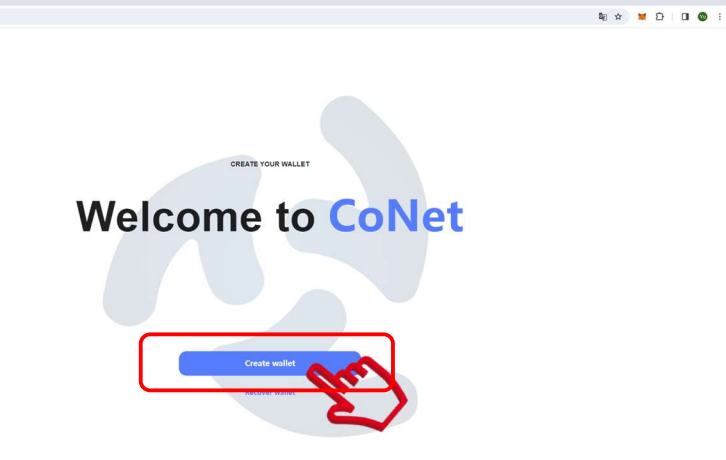

2. Input your password, and confirm your password. Then click "Create".

| ▼ * CoNET Platform × +          |                                       | - Ø         |
|---------------------------------|---------------------------------------|-------------|
| ← → Ø Is platform.conet.network |                                       | ※월☆ 😾 한 🖬 🖉 |
|                                 |                                       |             |
|                                 |                                       |             |
|                                 |                                       |             |
|                                 |                                       |             |
|                                 |                                       |             |
|                                 |                                       |             |
|                                 | CREATE YOUR WALLET                    |             |
|                                 |                                       |             |
|                                 | Create a password                     |             |
|                                 |                                       |             |
|                                 | New password                          |             |
|                                 | · · · · · · · · · · · · · · · · · · · |             |
|                                 | Commin password                       |             |
|                                 | 62                                    |             |
|                                 |                                       |             |
|                                 |                                       |             |
|                                 | Create                                |             |
|                                 |                                       |             |
|                                 |                                       |             |
|                                 |                                       |             |

3. 12 recovery phrases will be provided. These 12 recovery phrase are the only way for you to recover your wallet, if you forget password. It's crucial to save the 12 recovery words securely. Click "Copy phrase", and then save in your own file.

| ET Platform × +                                                                                                 |                                                                                |           |
|----------------------------------------------------------------------------------------------------|--------------------------------------------------------------------------------|-----------|
| Contraction of the second second second second second second second second second second second second second s |                                                                                | - 1       |
| 15 platform.conet.network                                                                                       |                                                                                | 🗞 🛪 🐹 🖸 🔳 |
|                                                                                                    |                                                                                |           |
|                                                                                                    |                                                                                |           |
|                                                                                                    |                                                                                |           |
|                                                                                                    |                                                                                |           |
|                                                                                                    |                                                                                |           |
|                                                                                                    |                                                                                |           |
|                                                                                                    |                                                                                |           |
|                                                                                                    |                                                                                |           |
|                                                                                                    | CREATE YOUR WALLET                                                             |           |
|                                                                                                    |                                                                                |           |
|                                                                                                    | A CONTRACTOR AND A CONTRACTOR AND A CONTRACTOR                                 |           |
|                                                                                                    | Copy your Secret Recovery Phrase                                               |           |
|                                                                                                    | Your Secret Recovery Phrase makes it easy to back up and restore your account. |           |
|                                                                                                    | 1 and 2 another 3 insure 4 steal                                               |           |
|                                                                                                    | pole genue issue seen                                                          |           |
|                                                                                                    | 5 6 7 8                                                                        |           |
|                                                                                                    | disorder virtual robot buffalo                                                 |           |
|                                                                                                    |                                                                                |           |
|                                                                                                    | 9 10 11 12                                                                     |           |

4. Click" Enter CoNET", then your wallet creation had been complete.

| The platform constructive work       Regification       Regification       Regificat | Concilination A +                |                                                                                                    |             |
|----------------------------------------------------------------------------------------------------|----------------------------------|----------------------------------------------------------------------------------------------------|-------------|
| CREATE YOUR WALLET<br>Copy your Secret Recovery Phrase<br>Your Secret Recovery Phrase makes it easy to back up and restore your account.<br>pole 2 gentle 2 issue 5 steel<br>6 disorder 6 witual 7 robot 6 buffalo<br>9 bight 10 steep 11 gibb 12 roast                                                                                                    | ← → ♂ (≒ platform.conet.network) |                                                                                                    | 월 ☆ 👹 단 🔲 ( |
| CREATE YOUR WALLET<br>Copy your Secret Recovery Phrase<br>Your Secret Recovery Phrase makes it easy to back up and restore your account.<br>your gentle issue issue<br>disorder ivitual 7 robot buffalo<br>buffalo<br>buffalo issue issue<br>issue issue<br>buffalo issue issue                                                                                                    |                                  |                                                                                                    |             |
| COPY YOUR VALLET<br>Copy your Secret Recovery Phrase<br>Your Secret Recovery Phrase makes it easy to back up and restore your account.<br>your Secret Recovery Phrase makes it easy to back up and restore your account.<br>your Secret Recovery Phrase makes it easy to back up and restore your account.             |                                  |                                                                                                    |             |
| CODY YOUR Secret Recovery Phrase<br>Your Secret Recovery Phrase makes it easy to back up and restore your account.                                                                                                    |                                  |                                                                                                    |             |
| CCOPY YOUR Secret Recovery Phrase<br>Your Secret Recovery Phrase makes it easy to back up and restore your account.<br>2 gente 2 gente 4 steel<br>3 disorder 4 virtual 7 robot 6 builtalo<br>4 built 9 steep 13 stab 7 roast                                                                                                    |                                  |                                                                                                    |             |
| CODE YOUR WALLET<br>CODY YOUR Secret Recovery Phrase<br>Your Secret Recovery Phrase makes it easy to back up and restore your account.<br>2 pole 2 gentle 2 issue 4 issue<br>2 disorder 4 virtual 2 robot 4 builtabo<br>2 boilt 9 islee 1 islue 2 roast                                                                                                    |                                  |                                                                                                    |             |
| Copy your Secret Recovery Phrase<br>Your Secret Recovery Phrase makes it easy to back up and restore your account.                                                                                                    |                                  |                                                                                                    |             |
| Copy your Secret Recovery Phrase<br>Your Secret Recovery Phrase makes it easy to back up and restore your account.<br>pole 2 gentle 3 issue 4 steel<br>disorder 4 virtual 7 robot 4 builtato<br>1 john 19 steep 13 stab 12 roast                                                                                                    |                                  | CREATE YOUR WALLET                                                                                                    |             |
| Your Secret Recovery Phrase makes it easy to back up and restore your account.                                                                                                    |                                  | Copy your Secret Recovery Phrase                                                                                                    |             |
| pole gentle issue fisteel<br>disorder vintual robot buttato                                                                                                    |                                  | Your Secret Recovery Phrase makes it easy to back up and restore your account.                                                                            |             |
| disorder virtual 7 robot bullisto                                                                                                    |                                  | 1 2 3 4 pole gentle issue steel                                                                                                    |             |
| disorder virtual robot bullato                                                                                                    |                                  |                                                                                                    |             |
| 9 10 11 12 reast                                                                                                    |                                  | disorder virtual robot buffalo                                                                                                    |             |
| iigni Sieep Siab Toast                                                                                                    |                                  | 9 10 11 12 rest                                                                                                    |             |
|                                                                                                    |                                  | light sleep slab roast                                                                                                    |             |
|                                                                                                    |                                  | Q Never lose your Secret Recovery Phrase                                                                                                    |             |
|                                                                                                    |                                  | desorder         virtual         7         robot         buffalo           light         10         sleep         15         slab         2         roast |             |
| O Neuer Isra your Sarrat Receiption Division                                                                                                    |                                  | A Leave loss from record (Applied) Literate                                                                                                    |             |
| Q Herear Iour your Second Recovery Phrase                                                                                                    |                                  |                                                                                                    |             |
| Q Herer Ices your Second Recovery Private                                                                                                    |                                  |                                                                                                    |             |
|                                                                                                    |                                  | Copy phrase Enter                                                                                                    |             |
| Copy phrase                                                                                                    |                                  | Copy phrase                                                                                                    |             |

5. Input the correct password, and click "Unlock" to enter your wallet.

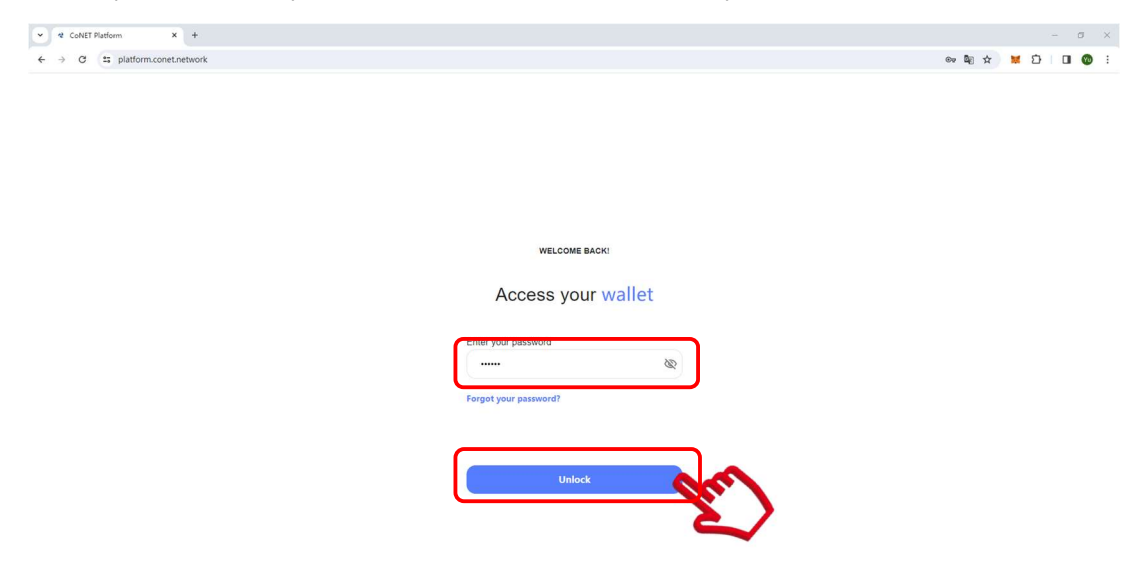

### Why I need to recover my account when sign in?

After you created your account/main wallet, you should be able to log in your account instead of recover. There might be 3 kinds of reasons when you see the page as below.

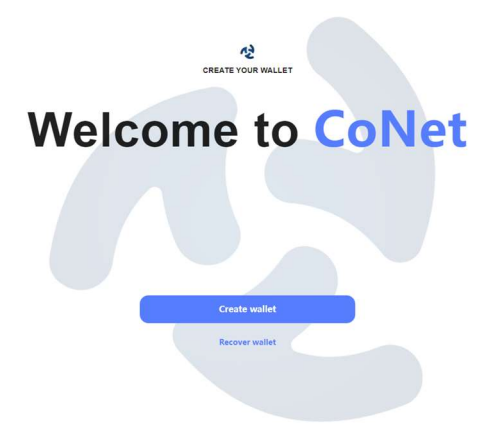

As CoNET is developed based on the PWA (Progressive Web App) framework. It provides app-like experience through a web browser on the devices you use. Users don't need to download APP from Apple store or google play, and no need to upgrade APP from time to time, so you could have better user experience.

Reason 1: You are using a differ browser in your devices.

As the platform is browser based, if you change to another browser or another device, which is different to the one you used, then you have to recover your wallet with the 12 recover phrases. **Reason 2:** The browser data clear setting of your devices.

If your browsing data had been cleared, then the wallet address stored in browser cache would be removed, you have to recover your wallet when you log in next time.

Solution: Please don't clear cache lest recover required.

**Reason 3**: You are using Private browser.

Private browser you are using are not allowed to save the data from browser, so the wallet data could not be found in cache.

Solution: Please don't use Private browser to create/log in your wallet.

#### How can I get my Public & Private Key?

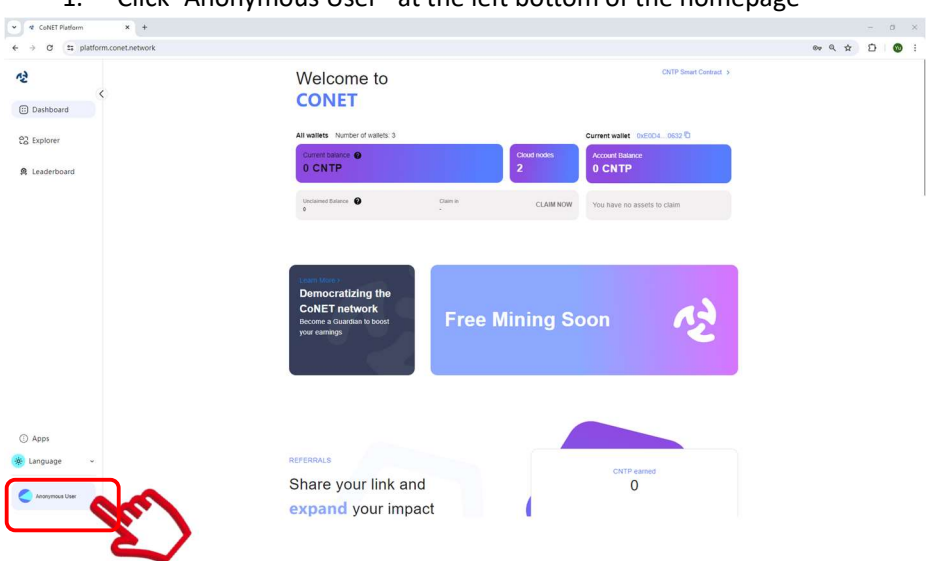

1. Click "Anonymous User" at the left bottom of the homepage

2. Public Key of your wallet is showed under the icon of your wallet. You can copy the public

| v & CoNET Platform X +         |                                     |                        | - 0 ×            |
|--------------------------------|-------------------------------------|------------------------|------------------|
| ← → C S platform.conet.network |                                     |                        | ଷ 🖈 👹 ଥି । 🛛 🕲 : |
| ~2                             | Vour Profile                        |                        |                  |
| 🛇 Conet Network 🗸              | Tour Prome                          |                        |                  |
| Dashboard                      | Current account                     |                        |                  |
|                                | Anonymous User                      |                        |                  |
| දිට Explorer                   |                                     |                        |                  |
| Leaderboard                    | •                                   | CNTP V                 |                  |
|                                | Ox2654PDBF190A IP<br>Anonymous User |                        |                  |
|                                | Tag -                               | U GIVIT                |                  |
|                                | Settings                            | Send                   |                  |
|                                | Theme                               | Transactions history ~ |                  |
|                                | Language English >                  |                        |                  |
| ① Apps                         | Change Password >                   |                        |                  |
| 🔅 Language 👻                   |                                     |                        |                  |
| Anonymous User                 | Your Assets                         |                        |                  |

key by click <sup>©</sup> at right of the public key.

3. Private key of your wallet should be equally treated as your property. Do not share your private key with anyone.

Click <sup>‡</sup>at right of your wallet icon, click "copy private key" in the pop-up window.

| →  O  □  □  platform.conet.network |                                         |                      |   | ■ ☆ | 🖬 🖸 | 1 | 0 🛛 |
|------------------------------------|-----------------------------------------|----------------------|---|-----|-----|---|-----|
| 2                                  | Maria Dasfila                           |                      |   |     |     |   |     |
| Conet Network                      | Your Profile                            |                      |   |     |     |   |     |
| Dashboard                          | Current account                         |                      |   |     |     |   |     |
| Z Explorer                         | Anonymous User<br>0x2854F0BF190A        |                      |   |     |     |   |     |
| 9. Leaderboard                     |                                         |                      |   |     |     |   |     |
|                                    |                                         | Copy Private Key     |   |     |     |   |     |
|                                    |                                         | Q Hide this wallet   |   |     |     |   |     |
|                                    | Tag v                                   | 0 CNTP               |   |     |     |   |     |
|                                    |                                         | $\odot$              |   |     |     |   |     |
|                                    | Settings                                | Send                 |   |     |     |   |     |
|                                    | Theme 🔅 Light 🕑 Dark                    | Transactions history | ~ |     |     |   |     |
| ) Apps                             | Language English ><br>Change Password > |                      |   |     |     |   |     |
|                                    |                                         |                      |   |     |     |   |     |

4. Input your password in blank space to confirm, and copy your private key.

| ~                                                     | Your Profile                                       |                                                         |
|-------------------------------------------------------|----------------------------------------------------|---------------------------------------------------------|
| 😳 Dashboard                                           | Current account                                    |                                                         |
| දිට Explorer                                          | Anonymous User<br>0xE0D4ECF20632                   | INSERT YOUR PASSWORD                                    |
| ₿ Leaderboard                                         | OXEOD4EC_F20632 To<br>Anonymous User SAVE<br>Teg ~ | © Copy Private Key<br>Ne Hide this wenet<br>0 CNTP<br>© |
|                                                       | Theme 🄅 Light 🕑 Dark                               | Transactions history ·                                  |
| (i) Apps                                              | Change Password >                                  |                                                         |
| <ul> <li>Language </li> <li>Anonymous User</li> </ul> |                                                    |                                                         |

### How to purchase Guardians?

1. Ensure to purchase the Guardian in your Main Wallet. Click "Anonymous User" at bottom left of the page.

| CoNET Platform × +             |                                                                                                    | - a ×      |
|--------------------------------|----------------------------------------------------------------------------------------------------|------------|
| ← → C 😄 platform.conet.network |                                                                                                    | ©          |
| C Dashboard                    | Welcome to OVIP Smart CONET                                                                                                    | Contract > |
| දිටු Explorer<br>இ Leaderboard | All valiets Number of valies 3 Current valiet OxCOL_052 D Current balance  0 CNTP 2 Count for the current valiet Current valiet Current valie |            |
|                                | Unclaimed Balance  Claim In CLAIM NOW You have no assets to claim P                                                                                                    |            |
|                                | Ream Later 1<br>Democratizing the<br>CONET network<br>Recome a Guardan to boost<br>your earnings                                                                                                    | 2          |
| Apps     Language              | REFERRALS<br>Share your link and<br>expand your impact                                                                                                    |            |

2. Click "Anonymous User" on top of the page.

| CoNET Platform      × +        |                                                                 |                      |         | o ×        |
|--------------------------------|-----------------------------------------------------------------|----------------------|---------|------------|
| ← → C ≒ platform.conet.network |                                                                 |                      | 🖣 🕁 😾 🖸 | <b>0</b> : |
| ~                              | Your Profile                                                    |                      |         |            |
| : Dashboard                    | Current account                                                 |                      |         |            |
| 운궁 Explorer                    | Anonymous User<br>0xBSES6A1B1489                                |                      |         |            |
| 🙊 Leaderboard                  | 2                                                               |                      |         |            |
|                                | 0x85556A_181499                                                 | CNTP ~               |         |            |
|                                | Anonymous User SAVE                                             | ®<br>0 CNTP          |         |            |
|                                | Settings                                                        | Send                 |         |            |
|                                | Theme 🔆 Light 🕑 Dark<br>Language English ><br>Change Password > | Transactions history | •       |            |
| () Apps                        |                                                                 |                      |         |            |
| 🔆 Language 🗸                   |                                                                 |                      |         |            |
| Anonymous User                 |                                                                 |                      |         |            |

3. Choose the first Wallet in the Pop-up window. This Wallet is the Main Wallet of your account. You are eligible to invite invitee to become a Guardian, only if you purchase Guardian in this Main Wallet. After the invitee purchased Guardian, you would get the invitation award in this main wallet. Please ensure the wallet you're using to purchase Guardian is the main wallet!!! Please refer to Referral session for award details.

| Anonymous User<br>0xB5E56A1B1499 | • • |
|----------------------------------|-----|
| ٩                                |     |
| Tags 🔴 🔴 🔵 🗬 🔵 🜑                 |     |
| Account 0<br>0xB5E56A1B1499      |     |
| Wallet 01<br>0xE2E824B36B12      |     |
| Wallet 02<br>0xDAE2CD0A9E7D      |     |
| Create another wallet            |     |
| Import wallet                    |     |
|                                  |     |

4. Click "Dashboard" at top left of the screen to back to homepage.

| ✓ d CoNET Platform × +         |                                                               |                      | - a ×           |
|--------------------------------|---------------------------------------------------------------|----------------------|-----------------|
| ← → ♂ 😂 platform.conet.network |                                                               |                      | \$a ★ M Ď   Ø : |
| ~2                             | Your Profile                                                  |                      |                 |
| I Dashboard                    | Current account                                               |                      |                 |
| 22 Explorer                    | Anonymous User<br>0x85E56A181499                              |                      |                 |
| 🙁 Leaderboard                  |                                                               |                      |                 |
|                                | :<br>0405556A, 101499 D                                       | CNTP ¥               |                 |
|                                | Anonymous User SAVE                                           | ©<br>0 CNTP          |                 |
|                                | Settings                                                      | Send                 |                 |
|                                | Theme (ight ) Dark<br>Language English ><br>Change Password > | Transactions history |                 |
| Apps                           |                                                               |                      |                 |
| 🔅 Language 🗸                   |                                                               |                      |                 |
| Anonymous User                 |                                                               |                      |                 |

- 5. Ensure your cryptocurrency had been transfer to your main wallet.
- 6. Scroll down to the bottom of the homepage

| CoNET Platform                                          | × ⑤ 新売当河 × +                                                                                                    | - Ø ×                              |
|---------------------------------------------------------|----------------------------------------------------------------------------------------------------|------------------------------------|
| $\leftrightarrow$ $\rightarrow$ C $\cong$ platform.cone | t.network                                                                                                    | 🕸 🖈 🐹 🎦 🔲 🚳 :                      |
|                                                         | x v v returns<br>tractwork<br>Embracing Decentralization for Everyone<br>v v v valiable Balance<br>Vour Available Balance<br>Binance Smart Chain<br>v usor so<br>Binance Smart Chain<br>v usor so<br>Binance So<br>Binance So | - □ ×<br>₩ \$ ₩ \$   □ <b>()</b> : |
| Apps     Language      Anonymous User                   | ETH Network                                                                                                    |                                    |

7. Select the cryptocurrency you would like to pay

| Current Account                   |                                                                   |                  |
|-----------------------------------|-------------------------------------------------------------------|------------------|
| Anonymous User<br>0xE0D4ECF20632  |                                                                   |                  |
| Select Quantity                   |                                                                   | Current owned: 0 |
| -                                 | 1                                                                 | +                |
| Booster coefficient 1x /<br>Total | 125 / Guardian                                                    | ЭT               |
| Booster coefficient tx /<br>Total | 12s / Guardian<br>250 USE<br>USDT<br>USDT<br>USDT<br>USDT<br>USDT | л<br>С           |

# 8. Select the quantities you want to purchase, and click "Agreement"

| ◆ CoNET Platform × ● 新行医院      | x +                                                                                                    | - σ ×                            |
|--------------------------------|----------------------------------------------------------------------------------------------------|----------------------------------|
| ← → ♂ 😂 platform.conet.network |                                                                                                    | ◎☆ 😾 登 🔲 🕲 🗄                     |
| <b>સ્ટ</b>                     |                                                                                                    |                                  |
| Second Network ~               | Embracing                                                                                                    | Become a Guardian                |
| :: Dashboard                   | for Everyone                                                                                                    | Select Account                   |
| දිට Explorer                   |                                                                                                    | Anonymous User<br>0/2854PoBF190A |
| R Leaderboard                  | Pay in USOT, ETH, USOB or BNB<br>Your Available Balance<br>Binance Smart Chain<br>G USOT S 0<br>S BNB S 0<br>ETH Network<br>G ETH S 0<br>Bilast Network<br>G USOB S 0<br>G USOB S 0<br>G ETH S 0 | Total                            |
| () Apps                        |                                                                                                    | Agreement                        |
| ve Language v                  |                                                                                                    | Purchase Soon                    |
| Anonymous User                 |                                                                                                    | E Secure payment                 |

9. Acknowledge the agreement after read

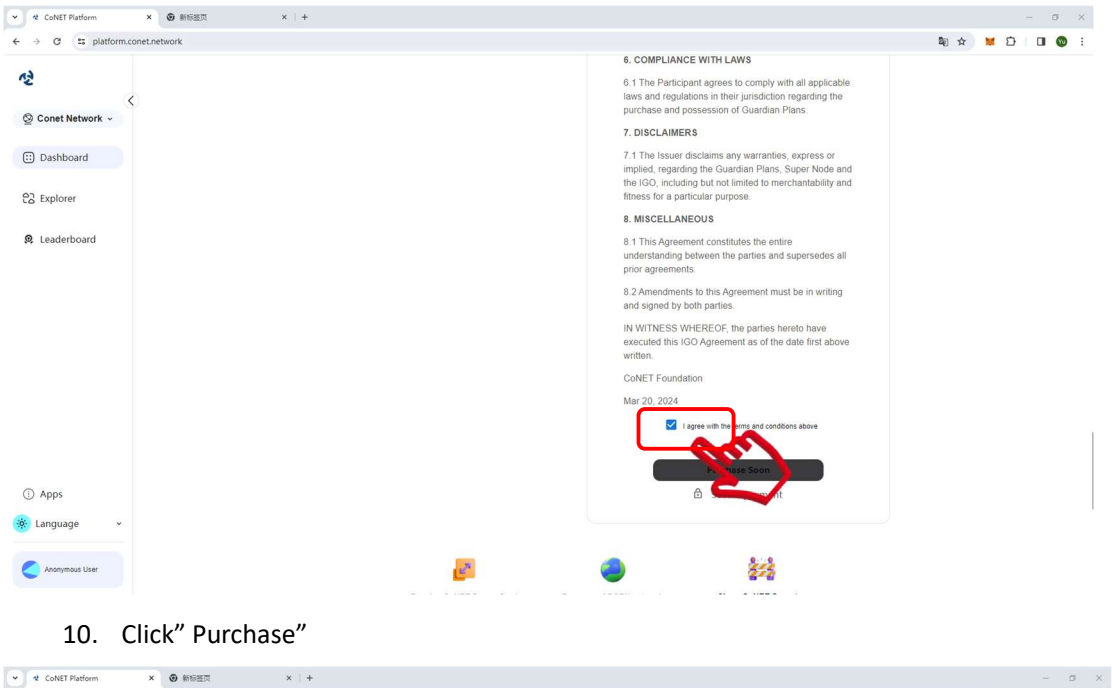

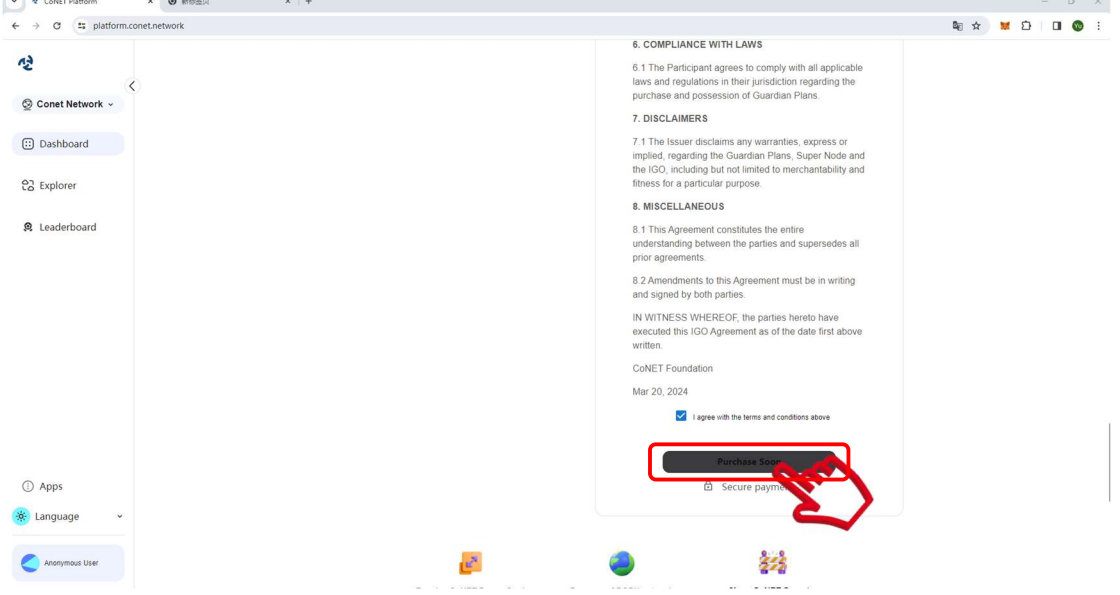

11. The transaction page would be popup, click "Confirm Payment".

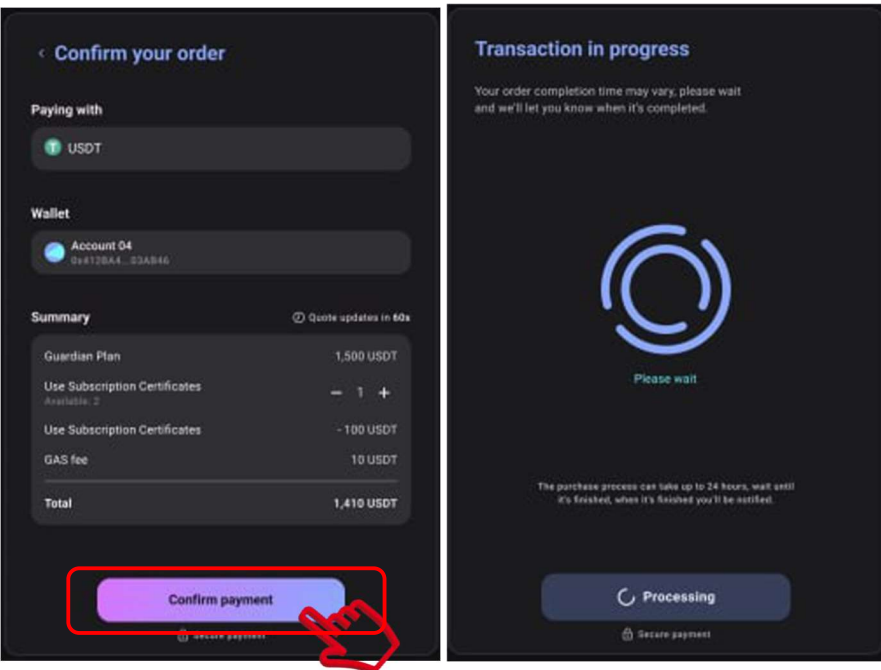

12. Once the transaction complete, the Guardian had been purchased successfully.

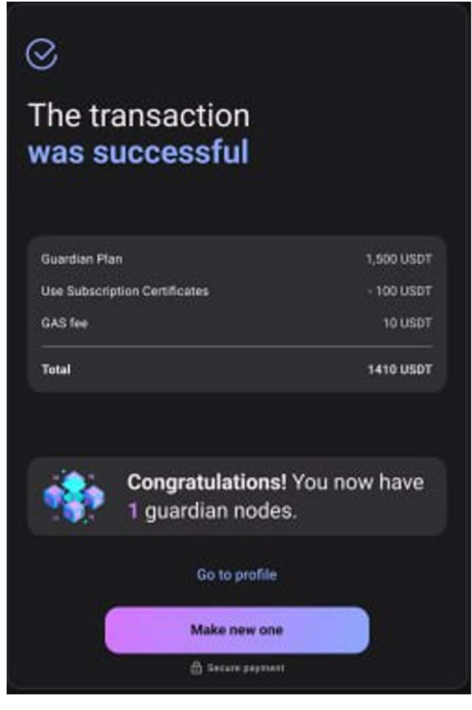

Step by step video guide: https://www.loom.com/share/5e5769d1a1724df3897fab1678235a19

### How to add wallets in my account?

1. Click ""Anonymous User" at the bottom left of the homepage

|                                                                                                    |                                                                                                    |                  |                                                            | - 리 ×<br>하 Q ☆ 끄ㅣ @ : |
|----------------------------------------------------------------------------------------------------|----------------------------------------------------------------------------------------------------|------------------|------------------------------------------------------------|-----------------------|
| <del>رک</del><br>ت Dashboard                                                                                                    | Welcome to CONET                                                                                                    |                  | CNTP Smart Contract >                                      |                       |
| 없 Explorer<br>유 Leaderboard                                                                                                    | All wallets Number of wallets: 3 Current batance  0 CNTP                                                                                                    | Cloud modes<br>2 | Current wallet 0x6004_0632 D<br>Account Batenice<br>0 CNTP |                       |
|                                                                                                    | Unclaimed Balance                                                                                                    | Claim in CLAIM N | You have no assets to claim                                |                       |
|                                                                                                    | Control to the Control of the Control of the Contro | Free Mining      | Soon 🤨                                                     |                       |
| Apps  Language  Control for the second second seco | REFERRALS<br>Share your link and<br>expand your impa                                                                                                    | d                | CMTP saved<br>0                                            |                       |

2. Click "Anonymous User" at top of the page

| C S platform.conet.network |                                         |                      |          | 월 ☆ 🐹 습 I 🔞 |
|----------------------------|-----------------------------------------|----------------------|----------|-------------|
| 12                         | Your Profile                            |                      |          |             |
| . Dashboard                | Current account                         |                      |          |             |
| දිටු Explorer              | Anonymous User<br>0x1D9/EDF1F749        |                      |          |             |
| 🞗 Leaderboard              | 2                                       | >                    |          |             |
|                            |                                         | CNTP +               |          |             |
|                            | 0x1D99EDF1F749 🕤                        |                      |          |             |
|                            | Anonymous User SAVE                     |                      | <b>A</b> |             |
|                            | Tag 🗸                                   | UCINIF               |          |             |
|                            | Settings                                | Send                 |          |             |
|                            | Theme                                   | Transactions history |          |             |
|                            | Language English ><br>Change Password > |                      |          |             |
| ① Apps                     |                                         |                      |          |             |
| 🔆 Language 🗸               |                                         |                      |          |             |
|                            |                                         |                      |          |             |

### 3. Click "Add another wallet" in the pop-up window

| CoNET Platform X + |                                                                       |                        | - 0 X       |
|--------------------|-----------------------------------------------------------------------|------------------------|-------------|
|                    | Your Profile                                                          |                        | ® x ₩ D Ø : |
| ii) Dashboard      | Current account                                                       |                        |             |
| දිටු Explorer      | Anonymous User • • •                                                  |                        |             |
| 🞗 Leaderboard      | Q<br>Taps Account 0<br>October Prima                                  | CNTP v                 |             |
|                    | Create another wallet     Import wallet                               | © CNTP                 |             |
|                    | Settings                                                              | ()<br>Send             |             |
|                    | Theme     O Dark       Language     English >       Change Password > | Transactions history ~ |             |
| ③ Apps             |                                                                       |                        |             |
| Anonymous User     |                                                                       |                        |             |

| ✓ * CoNET Platform × +         |                                         |                      |   | - 0 X       |
|--------------------------------|-----------------------------------------|----------------------|---|-------------|
| ← → C ≒ platform.conet.network |                                         |                      |   | 🏘 🗙 🐹 🖸 🔞 🗄 |
| 12                             | Your Profile                            |                      |   |             |
| C Dashboard                    | Current account                         |                      |   |             |
| Co Explorer                    |                                         | ×                    |   |             |
| R Leaderboard                  | Q Tags                                  | TP Y                 |   |             |
|                                |                                         |                      |   |             |
|                                | ⊕ Crea.                                 | CNT                  |   |             |
|                                | import wallet                           |                      |   |             |
|                                | Settings                                | Send                 |   |             |
|                                | Theme 🔅 Light 👌 Dark                    | Transactions history | • |             |
|                                | Language English ><br>Change Password > |                      |   |             |
| ③ Apps                         |                                         |                      |   |             |
| 🔅 Language 👻                   |                                         |                      |   |             |
| Anonymous User                 |                                         |                      |   |             |

4. Input Wallet name and click "create" to add new wallet in your account (main wallet).

### How can I import wallet?

1. Click "Anonymous User" at the bottom left of the homepage

|                                                                                                    |                                                                                  |                   |                               | - σ ×       |
|----------------------------------------------------------------------------------------------------|----------------------------------------------------------------------------------|-------------------|-------------------------------|-------------|
| ← → ♂ 年 platform.conet.network                                                                                                    |                                                                                  |                   |                               | © Q ☆ Ď 🔞 : |
| د<br>ت Dashboard                                                                                                    | Welcome to<br>CONET                                                              |                   | CNTP Smart Contract >         |             |
| 운공 Explorer                                                                                                    | All wallets Number of wallets: 3                                                 |                   | Current wallet 0xE0D40632     |             |
| R Leaderboard                                                                                                    | Current balance  O CNTP                                                          | Cloud nodes<br>2  | Account Balance<br>0 CNTP     |             |
|                                                                                                    | Unclaimed Batance Ø                                                              | Claim in CLAIM NO | W You have no assets to claim |             |
|                                                                                                    | Democratizing the<br>CoNET network<br>Bicome x Guardan to boost<br>your earnings | Free Mining S     | Soon 🥂                        |             |
| O Apps<br>Generation of the second second se | REFERRALS<br>Share your link an                                                  | d                 | CNTP earned<br>0              |             |
| Anorymous User                                                                                                    | expand your impa                                                                 | act               |                               |             |
| 2. Click " Anonymo                                                                                                    | ous User" at top of t                                                            | the screen        |                               |             |

| ← → C ts platform.conet.network |                                      |                           |   | 🛍 🕁 👹 | 5 0 0 : |
|---------------------------------|--------------------------------------|---------------------------|---|-------|---------|
| ♦ Conet Network ~               | Your Profile                         |                           |   |       |         |
| ii) Dashboard                   | Anonymous User                       |                           |   |       |         |
| Co Explorer                     | 0x2854F0BF190A                       |                           |   |       |         |
| 🞗 Leaderboard                   | Ç                                    | ситр 🗸                    |   |       |         |
|                                 | Anonymous User                       | ®<br>0 CNTP               |   |       |         |
|                                 | Settings                             | ⊖<br>Send                 |   |       |         |
|                                 | Theme                                | Dark Transactions history | ~ |       |         |
| ① Apps                          | Language Englis<br>Change Password > | h ≯                       |   |       |         |
| 🔅 Language 🗸 👻                  |                                      |                           |   |       |         |

## 3. Click "Import Wallet" of the pop-up window

| + CoNET Platform × +<br>+ → C = platform.conet.network |                                         |                      |          | - □ ×<br>₩ ☆ ₩ Ď   O ● : |
|--------------------------------------------------------|-----------------------------------------|----------------------|----------|--------------------------|
| ⊘ Conet Network ~                                      | Your Profile                            |                      |          |                          |
| 😳 Dashboard                                            | Current account                         |                      |          |                          |
| C Explorer                                             | Anonymous User • • •                    |                      |          |                          |
| R Leaderboard                                          | Q<br>Tags                               | CNTP +               |          |                          |
|                                                        | Account 0<br>0:2854F0_BF190A            |                      |          |                          |
|                                                        | Create another wallet                   | ®<br>0 CNTP          | <b>A</b> |                          |
|                                                        | Import wallet                           | ()<br>Send           |          |                          |
|                                                        | Theme 🤅 Light 🕑 Dark                    | Transactions history | ~        |                          |
| ① Apps                                                 | Language English →<br>Change Password > |                      |          |                          |
| 🔆 Language 🗸 🗸                                         |                                         |                      |          |                          |
| Anonymous User                                         | Your Assets                             |                      |          |                          |

4. Paste the Wallet Private key, which you want to import, and click "Import Wallet". Then the wallet had been imported.

| v 42 CoNET Platform × +        |                                                     | — σ ×           |
|--------------------------------|-----------------------------------------------------|-----------------|
| ← → C ⊆ platform.conet.network |                                                     | \$i ☆ ₩ Ď D Ø : |
| <b>₹</b>                       | Your Profile                                        |                 |
| Conet Network                  | Current account                                     |                 |
|                                | Anonymous User                                      |                 |
| Co Explorer                    | Q.                                                  |                 |
| S. Leaderboard                 | Tags IMPORT WALLET X                                |                 |
|                                | C Acc Alder ( wate key<br>baz<br>Waliet private key |                 |
|                                | Crei     Import Wallet     TP                       | <b>A</b>        |
|                                | Import wanet                                        |                 |
|                                | Settings Send                                       |                 |
|                                | Theme (c) Light (c) Dark Transactions history       |                 |
| ③ Apps                         | Change Password >                                   |                 |
| 🔅 Language 👻                   |                                                     |                 |
| Anonymous User                 | Your Assets                                         |                 |

### How to reset password?

1. Click" Forgot your password"

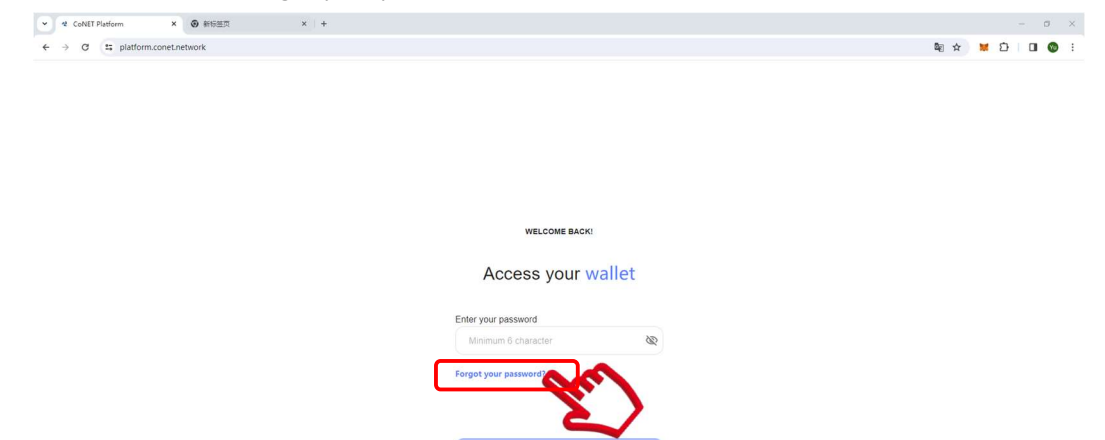

2. Copy the 12 recovery-phrase you securely saved, paste the phrases. The 12 phrases will be input automatically by system. Input and confirm the reset password, then click "Reset Password".

| Image: Provide a platform.construction       Recover YOUR WALLET         RECOVER YOUR WALLET         Write or paste your phrase to<br>reset your pastes.         Image: Planeway Colspan="2">Planeway Colspan="2">Planeway Colspan="2"         Planeway Colspan="2"         Planeway Colspan="2"         Planeway Colspan="2"         Planeway Colspan="2"         Planeway Colspan="2"         Planeway Colspan="2"         Planeway Colspan="2"         Planeway Colspan="2"         Planeway Colspan="2" <td <="" colspan="2" th=""><th>×</th></td> | <th>×</th> |  | × |
|----------------------------------------------------------------------------------------------------|------------|--|---|
| INCOMPRETABLE         Write or paste your phrase to negate your password         negate your password         Make sure your using the correct Secret Recovery Phrase before proceeding.         You will not be able to undo this.         Image: Secret Recovery Phrase before proceeding.         Image: Secret Recovery Phrase before proceeding.         Image: Secret Recovery Phrase before phrase before phrase before phrase                                                                                                    | i 🚳        |  |   |
| Mitte or paste your putase to<br>neset your password<br>Makesure your using the correct Secret Recovery Phrase before proceeding.<br>You will not be able to undo this.                                                                                                    |            |  |   |
| RECOVER YOUR WALLET<br>Write or pasts your planse to<br>Descet your password<br>Make sure your using the correct Secret Recovery Phrase before proceeding.<br>You win not be able to undo this.                                                                                                    |            |  |   |
| Write or paste your phrase to<br>reset your password<br>Make sure your using the correct Secret Recovery Phrase before proceeding.<br>You will not be able to undo Ins.                                                                                                    |            |  |   |
| Alde sure you'r usseg for correct Secret Recovery Phrase before proceeding.<br>You will not be able to undo this.                                                                                                    |            |  |   |
| Make sure you're using the correct Secret Recovery Phrase before proceeding.<br>You win ob te able to undo this.                                                                                                    |            |  |   |
|                                                                                                    |            |  |   |
|                                                                                                    |            |  |   |
|                                                                                                    |            |  |   |
|                                                                                                    |            |  |   |
| (K) (K)<br>LIKE PATRICE                                                                                                    |            |  |   |
|                                                                                                    |            |  |   |
|                                                                                                    |            |  |   |
|                                                                                                    |            |  |   |
| Reset password                                                                                                    |            |  |   |
|                                                                                                    |            |  |   |
| 2                                                                                                    |            |  |   |

3. Your password had been reset, and input your new password to log in your wallet.

### How to start free mining?

1. Free Mining session is in the middle of the homepage. Click "Start Mining"

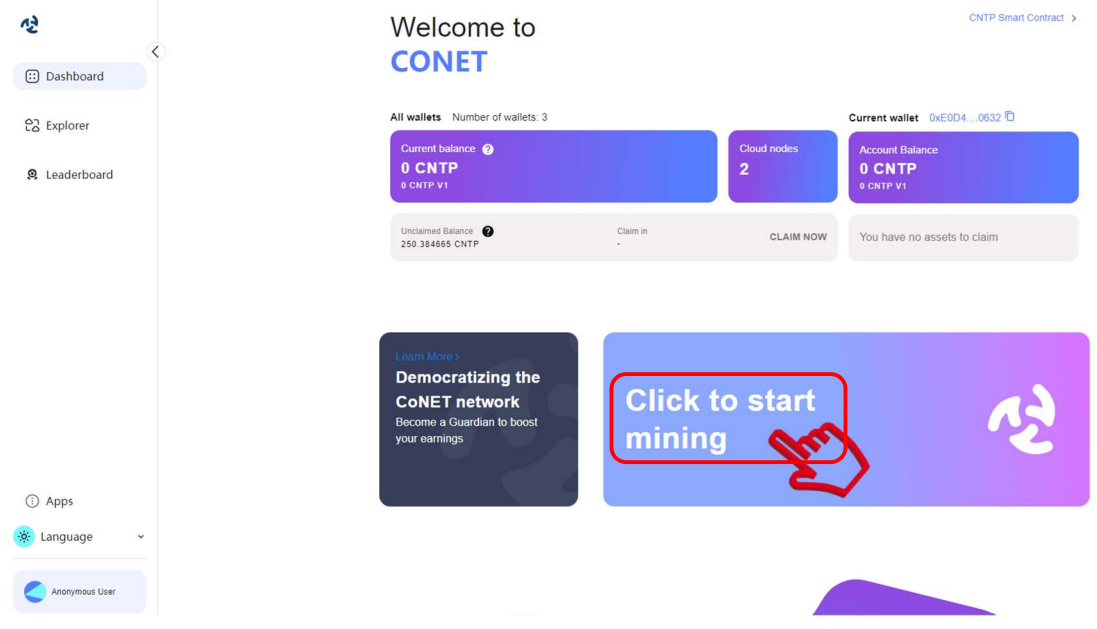

2. Free Mining Started.